# Nikon Capture NX "How To..." Series

Article 28 - How to change the color profile for multiple images.

Purpose: The color profile for multiple images can be changed at once using the batch process.

#### Process:

- **Step 1 -** Create a "pre-processing folder and a "post-processing" folder.
- Step 2 Copy all of the images to be converted to the "pre-processing" folder.
- Step 3 Change the "Color Profile".
- Step 4 Save the change.
- Step 5 Start the "Batch process".
- **Step 6 -** Confirm the color profile of the converted images.

#### What is a "color profile"?

A color profile specifies the range of colors that can be reproduced in a digital image (gamut) and is embedded in image files. Nikon digital-SLR cameras offer a setting that will allow you to specify the Adobe RGB or sRGB color profile for your images. The color profile may be changed within Capture NX.

### **Color Profiles Available Depending upon Settings**

The color profile for an image varies depending upon the color management settings applied in Capture NX.

This explanation assumes that images have the Adobe RGB color profile attached. Further, it assumes that the "Use this instead of embedded profile" option in the "Color Management" tab in the Capture NX "Preferences" dialog has not been enabled (not checked).

| eneral Color Manage                                      | ement Levels & Grid Cache Settings |                                     |
|----------------------------------------------------------|------------------------------------|-------------------------------------|
| Intent                                                   | Relative colorimetric              |                                     |
| Default RGB color s<br>Nikon sRGB 4.0.0.3                | pace:<br>3001 -                    | Be sure<br>that this<br>option is   |
| Use this instead<br>Printer profile:<br>sRGB IEC61966-2. | of embedded profile                | NOT<br>enabled.<br>(Not<br>checked) |
| Use this profile v<br>CMYK separation p                  | vhen printing<br>rofile:           | checked)                            |
| Nikon CMYK 4.0.0.                                        | 3000                               |                                     |
|                                                          | ОК Салс                            | cel                                 |

Step 1 - Create a "pre-processing" and "post-processing" folder.

In preparation for a "Batch Process", create a "pre-processing" and "post-processing" folder. Here we have created two folders and named the "pre-processing" folder "AdobeRGB", and the "post-processing" folder "sRGB".

Create a folder named "AdobeRGB " and another named sRGB.

| C My Documents                                                                                                    |                                                         | _ 0    |
|----------------------------------------------------------------------------------------------------|---------------------------------------------------------|--------|
| Ele Edit View Favorites                                                                                                    | Iools Help                                              | 1      |
| 🜀 Back + 🕥 + 🎓                                                                                                    | 🔎 Search 🍋 Folders 🛄 •                                  |        |
| Address 🕒 My Documents                                                                                                    |                                                         | 🛩 🔁 Go |
| File and Folder Tasks<br>Make a new folder<br>Publish this folder to the<br>Web<br>Share this folder                                                                                                    | 8                                                       |        |
| Other Places Comparison Other Places Other Places Other P | Adobe RGB     S/21/2007.11:07.AM     S/21/2007 11:08 AM |        |
| Details                                                                                                    | 8                                                       |        |

| Capture NX                                                                                                    |                       |
|----------------------------------------------------------------------------------------------------|-----------------------|
| File Edit Adjust Control Point Filter Batch View Wind                                                                                                    | The new               |
|                                                                                                    | will<br>display       |
| Desktop     Desktop     D | in the<br>Capture     |
| Adobe RGB<br>T<br>T<br>T<br>T<br>T<br>T<br>My Music<br>T<br>T<br>My muyees                                                                                                    | Directory<br>as shown |
| <ul> <li>→ → My Pictures</li> <li>→ My Videos</li> </ul>                                                                                                    | here                  |
| The Work Computer                                                                                                    |                       |

## **Confirming Color Profile**

The color profile for an image is displayed at the bottom left of the image window.

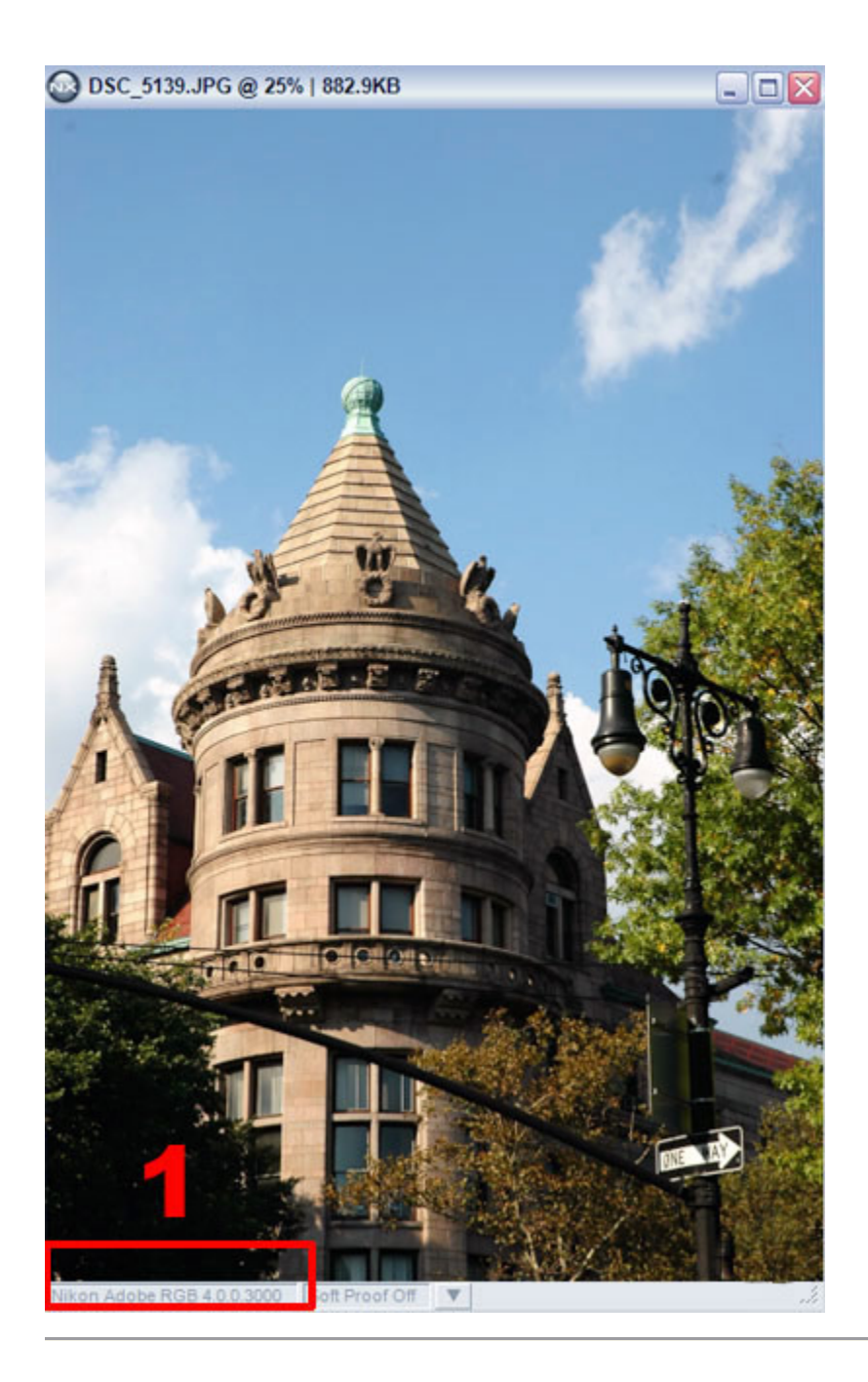

Step 2 - Copy all of the images to be converted to the "pre-processing" folder.

1) Select all images by dragging over them, or choosing Edit / Select All.

2) Right-click and drag these highlighted images over to the other folder, and let go of the mouse button.

3) A window will appear. "Move" or "Copy" the images to be processed all at once to the AdobeRGB folder created in Step 1. To ensure that original images are accidentally deleted or lost, it is recommended that the images be "Copied" rather than "Moved".

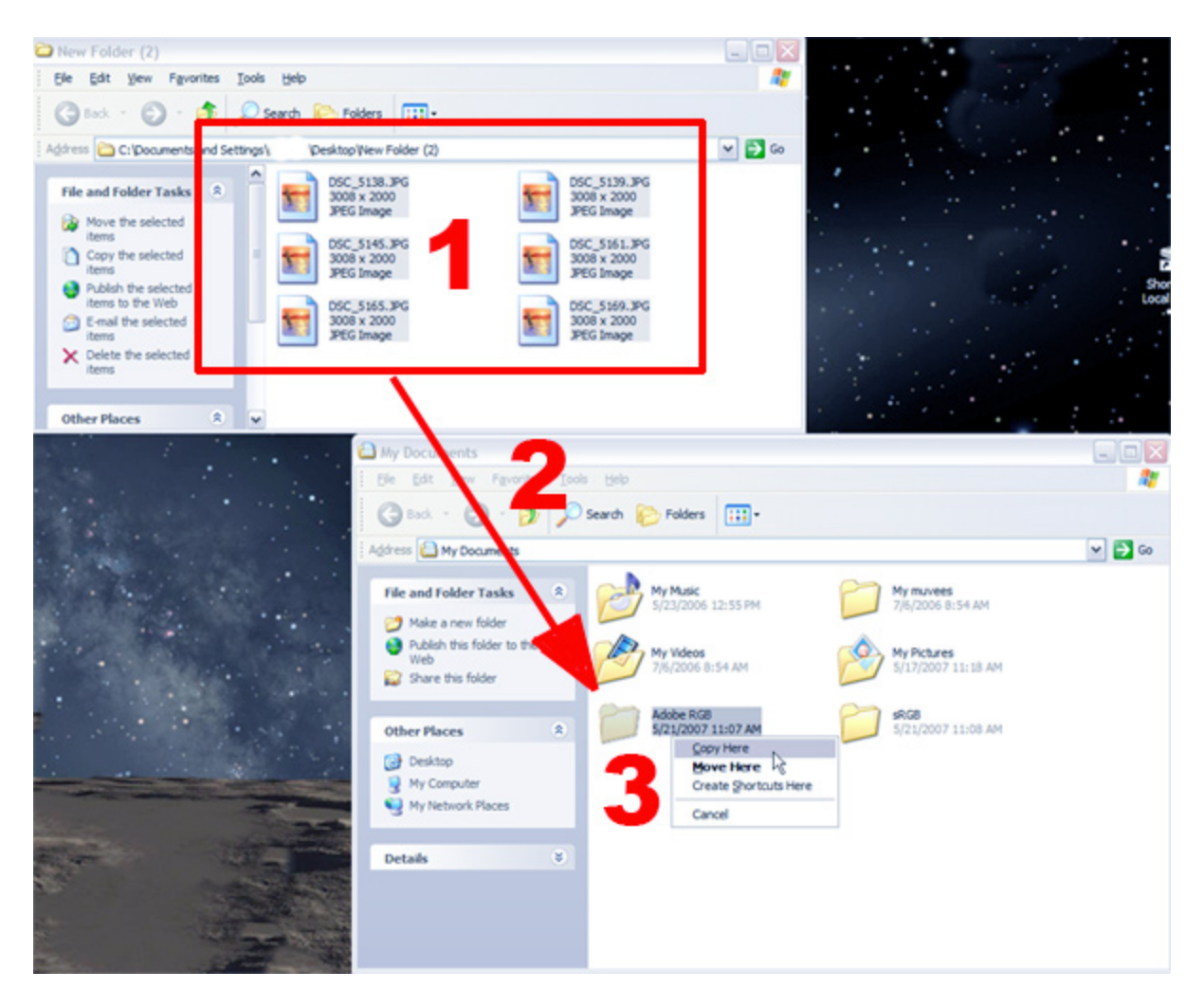

4) Images are copied to the AdobeRGB folder.

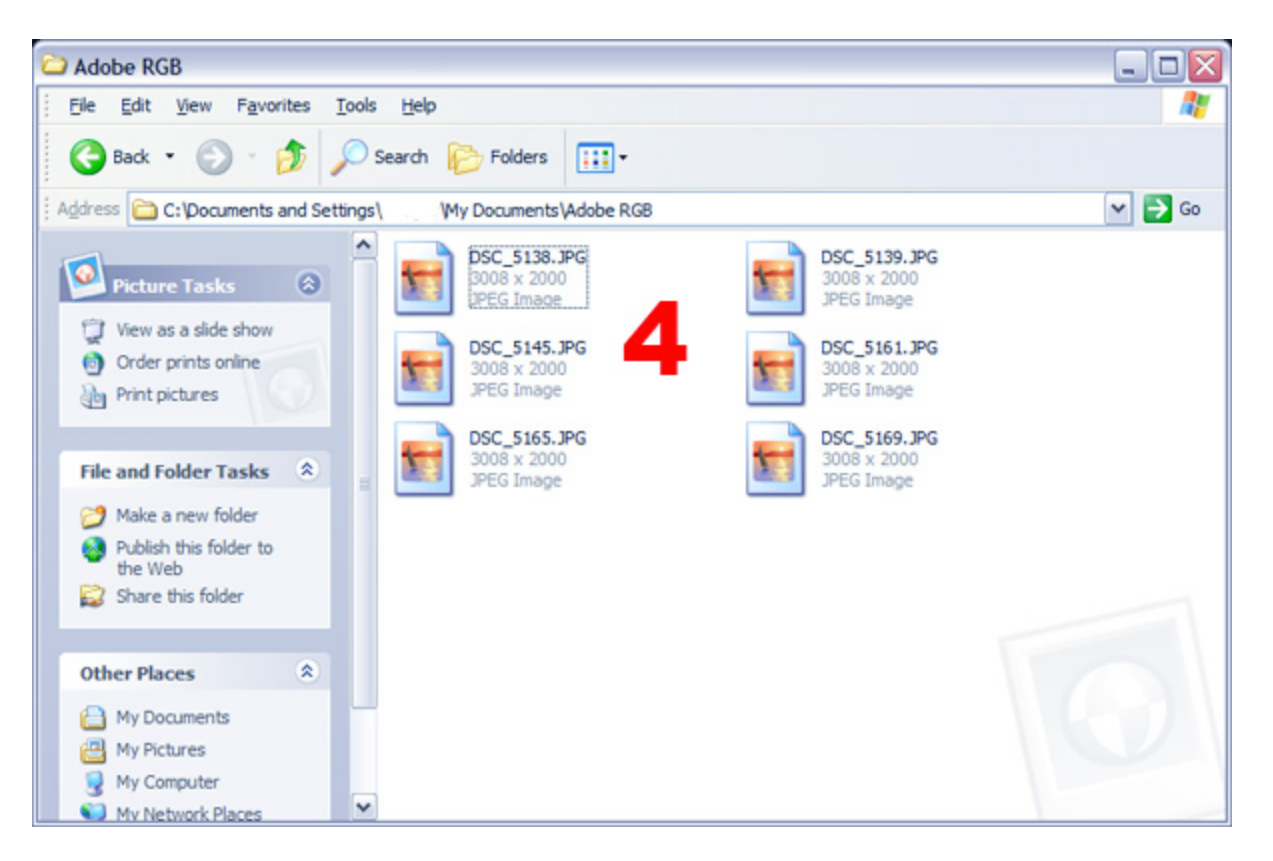

5) Start CaptureNX, open the AdobeRGB folder, and confirm that all images to be processed have been copied to the folder.

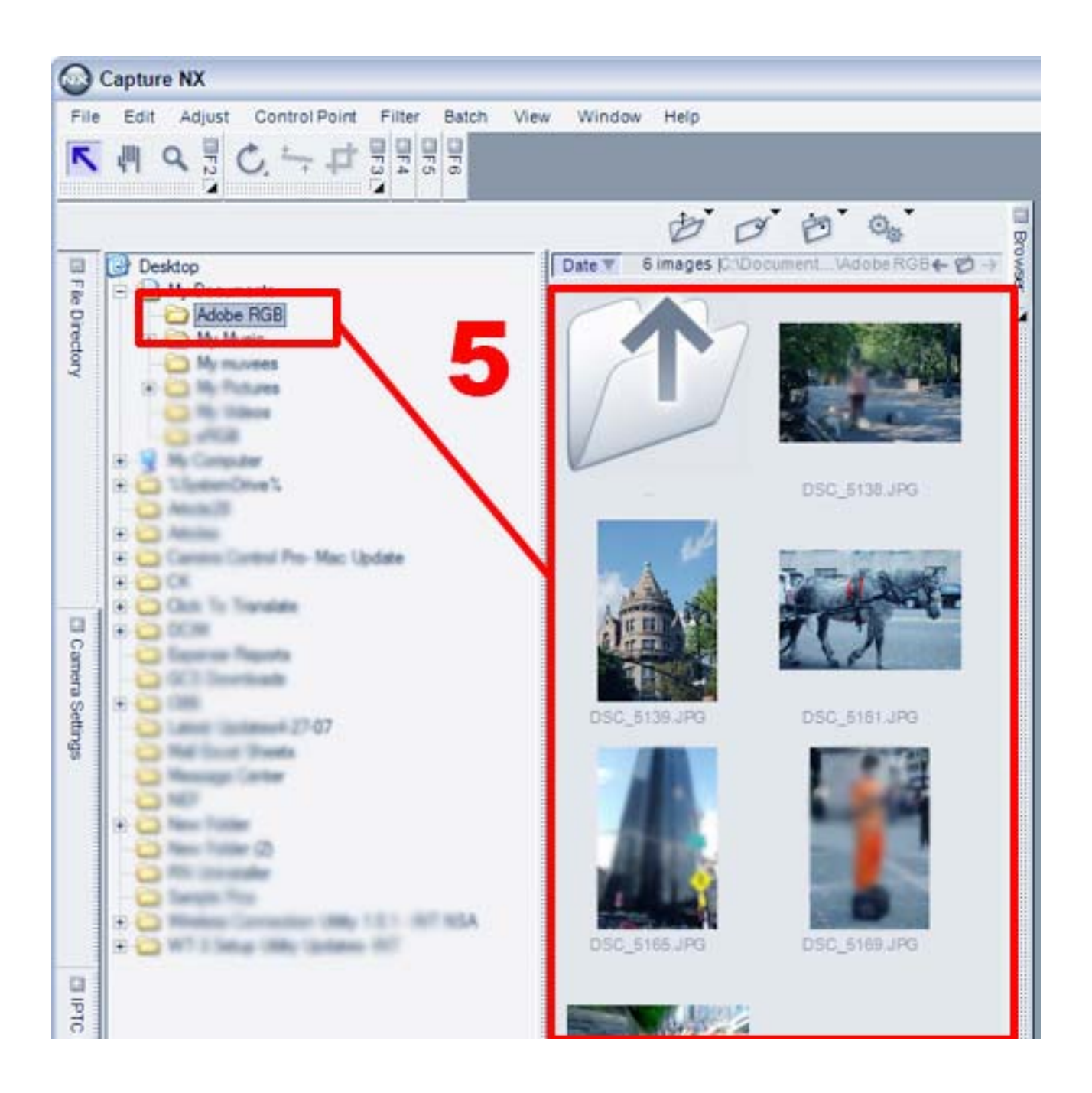

Step 3 - Change the Color profile

1) Open one of the images for which the color profile is to be changed.

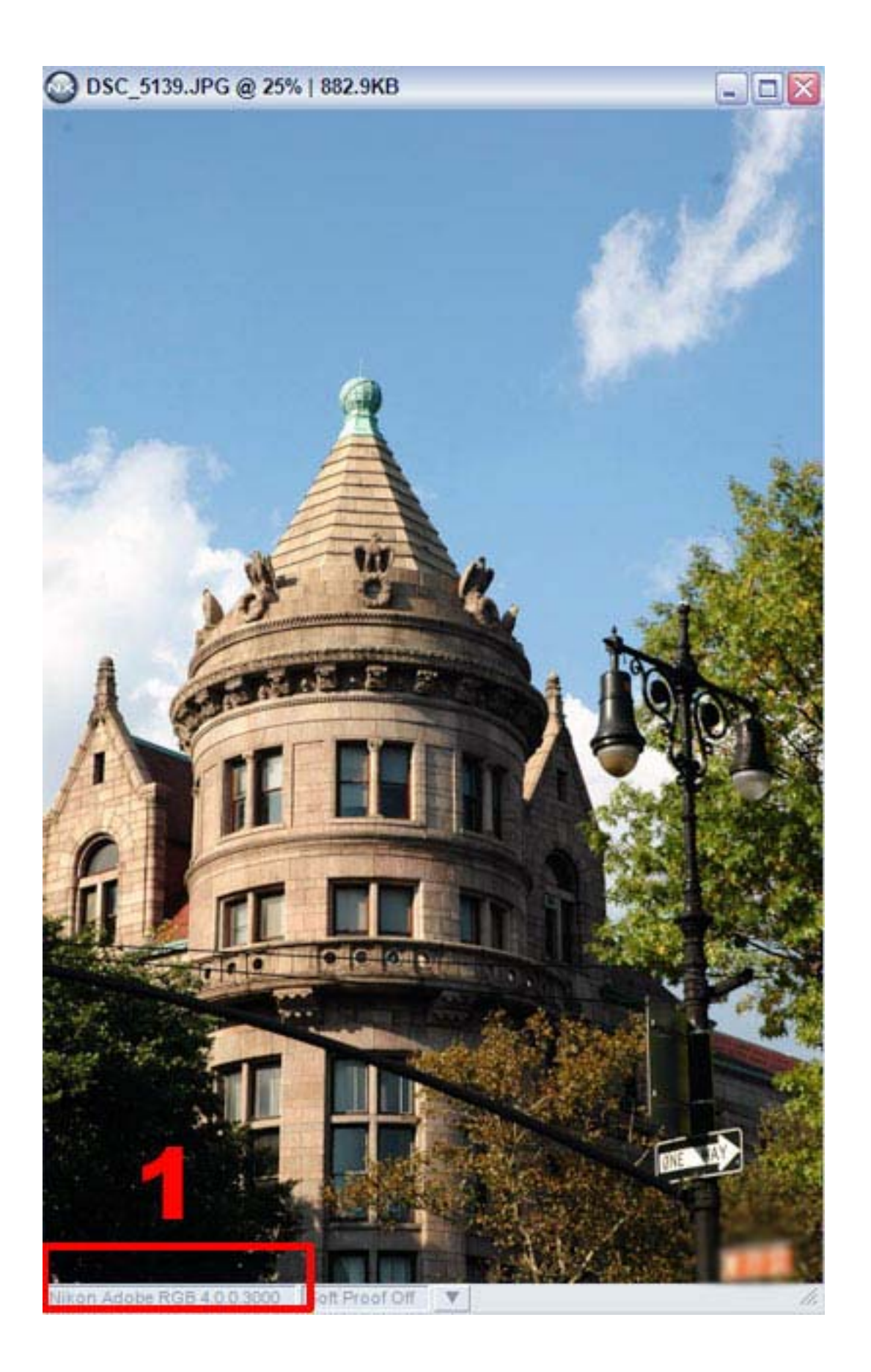

2) Select "Color profile..." from the "Adjust" menu.

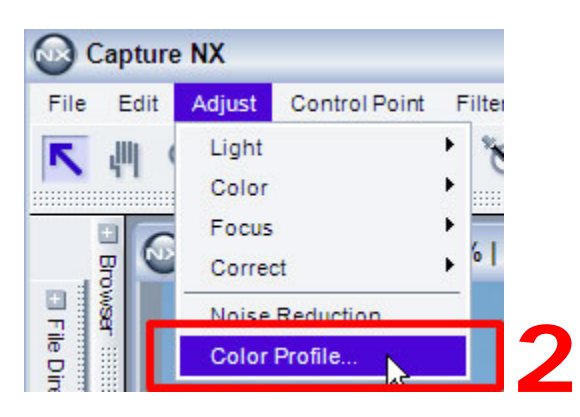

3) Select the "Convert to profile" option.

4) Select Nikon sRGB 4.0.0.3001 from the color profile pulldown menu. "Changing the color profile causes colors in the image to be modified to some degree.

5) Click "OK".

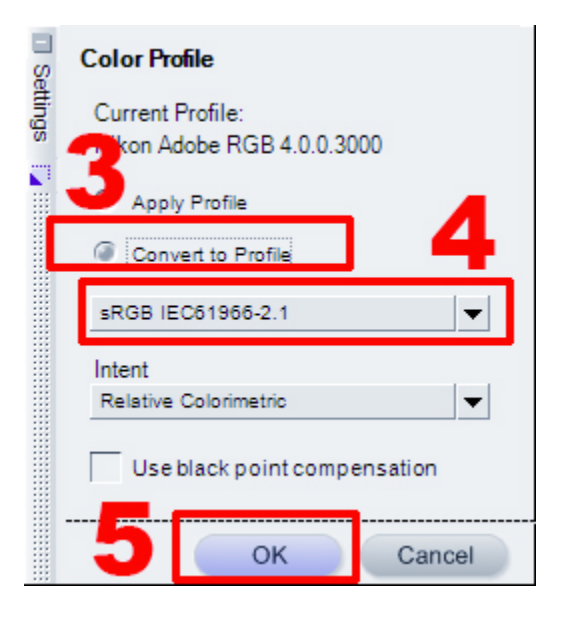

6) A "Color Profile" step is added to the "Edit List".

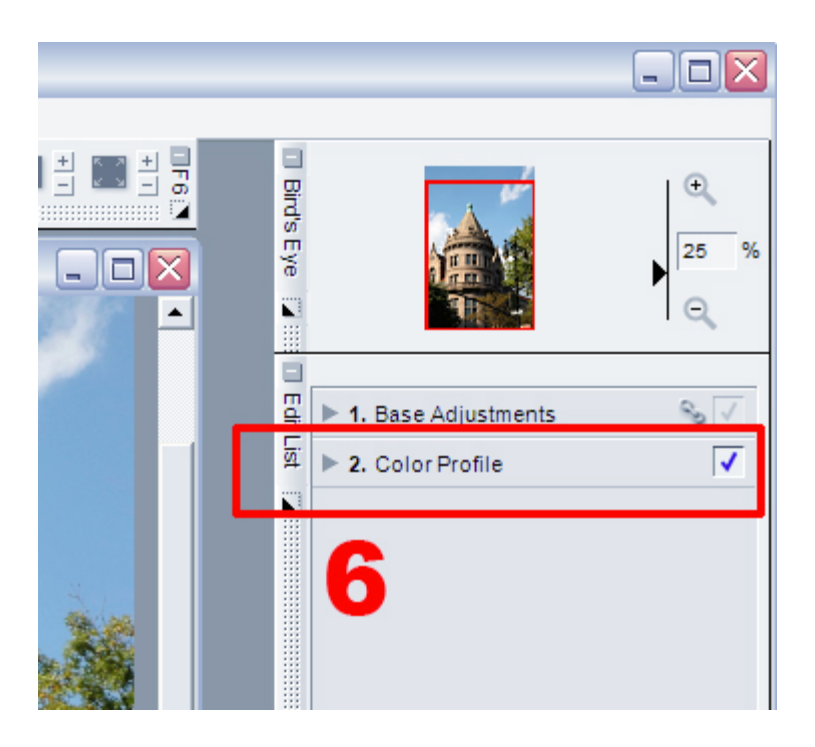

Step 4 - Save the changes

1) Select "Save Settings..." from the "Batch" menu.

| Capture NX                            |                        |             |
|---------------------------------------|------------------------|-------------|
| File Edit Adjust Control Point Filter | Batch View Window Help |             |
| ▶ 些 ♂ 🖁 🤇 一 中 🖁 🔊                     | Run Batch Process      | 101         |
| Ĩ                                     | Copy Settings          | 1           |
| DSC 5139,JPG* @ 25%                   | Paste Settings         |             |
|                                       | Save Settings          | AND INCOME. |
|                                       | Loud Settings          |             |
|                                       | Options                |             |
| ecto                                  |                        |             |

2) The Save Settings dialog is displayed. If a number of enhancements are listed, be sure that only the Color Profile" item is selected (checked). Deselect any other items that may be checked.

3) Enter a name for the settings file in the "Save as..." text box.

4) Click "Browse..." to choose a destination for the saved settings file. The location of this file will be the same location you use for all your special "Batch" assignments. Pick any location that's easy to remember and access.

5) Click "OK" to save the settings file.

| Save Settings                        |                                                                                                    |                 |
|--------------------------------------|----------------------------------------------------------------------------------------------------|-----------------|
|                                      |                                                                                                    |                 |
| nclude all checked                   | items in saved settings                                                                                                    |                 |
| Name                                 | Туре                                                                                                    |                 |
| Step 1                               | Raw Settings                                                                                                    | ^               |
| Noise Reductio                       | n Adjustment                                                                                                    | Ξ               |
| Step 2                               | User Settin                                                                                                    |                 |
| All Selected                         | Selection 2                                                                                                    |                 |
| ✓ Color Profile                      | Adjustment                                                                                                    | 3 🖻             |
| e as:                                | profile change                                                                                                    | <u> </u>        |
|                                      | hour constant                                                                                                    |                 |
| Browse                               | ettings\Administrator\Desktop\Multiple Setti                                                                                                    | ings\New Folder |
|                                      |                                                                                                    |                 |
|                                      |                                                                                                    |                 |
|                                      | <b>_</b>                                                                                                    |                 |
|                                      | 5 ок                                                                                                    | Cancel          |
| 5 5 11                               | 5 ок                                                                                                    | Cancel          |
| owse For Folder                      | 5 ок                                                                                                    | Cancel          |
| owse For Folder                      | 5 ок                                                                                                    | Cancel          |
| owse For Folder                      | 5 ок                                                                                                    | Cancel          |
| owse For Folder                      | 5 OK                                                                                                    | Cancel          |
| owse For Folder<br>irowse for folder | 5 ok<br>?<br>Administrator<br>Administrator's Documents                                                                                                    | Cancel          |
| owse For Folder<br>Frowse for folder | 5 οκ<br>Administrator<br>Administrator's Documents<br>Administrator Data                                                                                                    | Cancel          |
| owse For Folder<br>Prowse for folder | Administrator<br>Administrator's Documents<br>Application Data<br>Cookies                                                                                                    | Cancel          |
| owse For Folder                      | 5 οκ<br>Administrator<br>Administrator's Documents<br>Application Data<br>Cookies<br>Desktop                                                                                                    | Cancel          |
| owse For Folder<br>Frowse for folder | Administrator<br>Administrator's Documents<br>Application Data<br>Cookies<br>Desktop<br>Multiple Settings                                                                                                    | Cancel          |
| owse For Folder                      | Administrator<br>Administrator's Documents<br>Application Data<br>Cookies<br>Desktop<br>Multiple Settings<br>New Folder                                                                                                    | Cancel          |
| owse For Folder<br>rowse for folder  | Administrator<br>Administrator's Documents<br>Administrator's Documents<br>Application Data<br>Cookies<br>Desktop<br>Multiple Settings<br>New Folder<br>Servites                                                                                | Cancel          |
| owse For Folder<br>Frowse for folder | Administrator<br>Administrator's Documents<br>Application Data<br>Cookies<br>Desktop<br>Multiple Settings<br>New Folder<br>Favorites<br>Local Settings                                                                                          | Cancel          |
| owse For Folder<br>Frowse for folder | Administrator<br>Administrator's Documents<br>Application Data<br>Cookies<br>Desktop<br>Multiple Settings<br>New Folder<br>Favorites<br>Local Settings<br>My Recent Documents                                                                   | Cancel          |
| owse For Folder<br>rowse for folder  | Administrator<br>Administrator's Documents<br>Administrator's Documents<br>Application Data<br>Cookies<br>Desktop<br>Multiple Settings<br>New Folder<br>Favorites<br>Local Settings<br>My Recent Documents<br>NetHood                           | Cancel          |
| owse For Folder<br>rowse for folder  | Administrator<br>Administrator's Documents<br>Administrator's Documents<br>Application Data<br>Cookies<br>Desktop<br>Multiple Settings<br>New Folder<br>Favorites<br>Local Settings<br>My Recent Documents<br>NetHood<br>PrintHood<br>PrintHood | Cancel          |
| owse For Folder<br>Frowse for folder | Administrator<br>Administrator's Documents<br>Application Data<br>Cookies<br>Desktop<br>Multiple Settings<br>New Folder<br>Favorites<br>Local Settings<br>My Recent Documents<br>NetHood<br>PrintHood<br>SendTo<br>Start Monu                   | Cancel          |
| owse For Folder<br>rowse for folder  | Administrator<br>Administrator's Documents<br>Application Data<br>Cookies<br>Desktop<br>Secondaria<br>Kew Folder<br>Favorites<br>Local Settings<br>My Recent Documents<br>NetHood<br>PrintHood<br>SendTo<br>Start Menu                          | Cancel          |
| owse For Folder<br>Frowse for folder | Administrator<br>Administrator's Documents<br>Administrator's Documents<br>Application Data<br>Cookies<br>Desktop<br>Multiple Settings<br>New Folder<br>Favorites<br>Local Settings<br>NetHood<br>PrintHood<br>SendTo<br>Start Menu             | Cancel          |

Close the image currently open (it is not necessary to save the changes as a Batch Process will be applied).

A folder is automatically created at the destination specified in #4. The settings file is saved inside that folder. This settings file contains the instructions to convert to the different profile.

Step 5 - Start the Batch Process.

1) Select "Run batch process..." from the "Batch" menu.

| Capture NX    |                    | 1      |         |         |        |      |
|---------------|--------------------|--------|---------|---------|--------|------|
| File Edit Adj | just Control Point | Finer  | Batch 1 | /ieuv   | Window | Help |
| K JU Q        | 1 C - d            | -      | Run Bat | ch Pro  | cess   |      |
|               |                    |        | Copy C  | ttin ge |        | WT   |
|               | SC 5139 JPG* @ 2   | 5%   8 | Paste S | ettings |        |      |
|               | 50_5155.61 G @ 2   | 57010  | Save Se | ttings  |        |      |
| J Fil         |                    |        | Load Se | ettings |        | •    |
| e Dir         |                    |        | Options | s       |        |      |

2) The "Settings Options" dialog is displayed.

3) Click "Browse..." in the "Source" area. Specify the "pre-processing" folder. Here we have specified the AdobeRGB folder.

- 4) Check the "Apply settings" option.
- 5) Select "Use Settings file" from the pulldown menu.
- 6) Click "Browse..." and specify the settings file saved in Step 4.
- 7) Choose "Select folder" in the "Destination" area.

8) Click "Browse..." and specify the "post-processing" folder to which converted images will be saved. Here we have specified the "sRGB" folder.

9) Click "Start" to initiate the Batch Process.

10) The "Processing Queue - Processing Running" dialog is displayed while the Batch Process runs.

11) When the Batch Process is complete, click the close button to close the "Processing Queue - Process Running" dialog. Nikon Capture v.1.1 or later will display a small "Batch process has finished now" window.

| Settings Options                                                                                                    | Browse For Folder                                                                                                    |
|----------------------------------------------------------------------------------------------------|----------------------------------------------------------------------------------------------------|
| Settings Batch Process Watched folder                                                                                                    | Browse for folder                                                                                                    |
|                                                                                                    | Desktop                                                                                                    |
| Source                                                                                                    | My Documents                                                                                                    |
| C:Documents and Settings/doolger/My Documents/Adobe RG                                                                                                    | MODE RGB                                                                                                    |
| ✓ Include subfolders                                                                                                    | My muvees                                                                                                    |
| Delete files from this folder after they are processed                                                                                                    | -                                                                                                    |
|                                                                                                    | in ruces                                                                                                    |
| ✓ Apply settings Use Settings File                                                                                                    | Dpdater 5                                                                                                    |
| ger/Desktop/NX Adjustment/Color Profile/Adobe RGB setting set                                                                                                    | G g My Computer     G Q My Network Places                                                                                                    |
| Conflict Management Append New Sett                                                                                                    | 🕖 Recycle Bin                                                                                                    |
|                                                                                                    | Article 28     Articles                                                                                                    |
| Rename                                                                                                    |                                                                                                    |
| Rename                                                                                                    | Make New Folder OK Cancel                                                                                                    |
|                                                                                                    |                                                                                                    |
|                                                                                                    |                                                                                                    |
| Select File format: NEF                                                                                                    | ✓ Use Settings File                                                                                                    |
| ▶ Advanced                                                                                                    | Use Original Settings                                                                                                    |
|                                                                                                    |                                                                                                    |
|                                                                                                    |                                                                                                    |
| Destination: 🖉 Select folder 🔿 Use source fo                                                                                                    |                                                                                                    |
| Destination: Select folder Cuse source for<br>C:Documents and Settings My Documents Adobe RGB                                                                                                    | Open                                                                                                    |
| Destination Select folder Use source fo<br>C:Documents and Settings My Documents Adobe RGB                                                                                                    | Open<br>Look in: Color Profile                                                                                                    |
| Destination: Select folder Cuse source fo<br>C:Documents and Settings My Documents Adobe RGB                                                                                                    | Open Look in: Color Profile                                                                                                    |
| Destination Select folder Use source fo<br>C:Documents and Settings My Documents Adobe RGB                                                                                                    | Open Look in: Color Profile                                                                                                    |
| Destination: Select folder Use source fo<br>C:Documents and Settings My Documents Adobe RGB                                                                                                    | Open Look in: Color Profile                                                                                                    |
| Destination Select folder Use source fo<br>C:Documents and Settings My Documents Adobe RGB<br>Start<br>wse For Folder ?                                                                                                    | Open Look in: Color Profile  Color Profile  Adobe RG8 setting.set  Recent                                                                                                    |
| Destination Select folder Use source fo<br>C:Documents and Settings My Documents Adobe RGB<br>Start<br>wse For Folder                                                                                                    | Open<br>Look in: Color Profile                                                                                                    |
| Destination Select folder Use source fo<br>C:Document and Settings My Documents Adobe RGB<br>Start<br>wse For Folder ?                                                                                                    | Open Look in: Color Profile Color Profile Co                                                                                                    |
| Destination Select folder Use source fo<br>C:Document and Settings My Documents'Adobe RGB<br>Start<br>wse For Folder ?<br>owse for folder                                                                                                    | Open Look in: Color Profile Recent Desktop My Documents                                                                                                    |
| Destination Select folder Use source fo<br>C:Documents and Settings My Documents Adobe RGB<br>Start<br>wse For Folder ?<br>owse for folder<br>Desktop<br>Desktop                                                                                                    | Open<br>Look in: Color Profile<br>Color Profile<br>Color |
| Destination Select folder Use source fo<br>C:Document and Settings My Documents Adobe RGB<br>Start<br>wse For Folder ?<br>owse for folder<br>Desktop<br>Desktop<br>My Documents<br>Adobe RGB<br>My My My My My My My My My My My My My M                                                                                                    | In Copen<br>Look in: Color Profile<br>Color Profile<br>Color Pro                                                                                                    |
| Destination Select folder Use source fo<br>C:Documents and Settings My Documents Adobe RGB<br>Start<br>wse For Folder ?<br>owse for folder<br>Desktop<br>Desktop<br>Desktop<br>Desktop<br>Desktop<br>Desktop<br>Desktop<br>Desktop<br>Desktop<br>Desktop                                                                                                    | Open<br>Look in: Color Profile                                                                                                    |
| Destination Select folder Use source fo<br>C:Document and Settings My Documents Adobe RGB<br>Start<br>wse For Folder ?<br>owse for folder<br>Desktop<br>My Documents<br>Adobe RGB<br>My Music<br>My muvees<br>My Pictures                                                                                                    | Open<br>Look in: Color Profile                                                                                                    |
| Destination Select folder Use source fo<br>C:Document and Settings My Documents Adobe RGB<br>Start<br>wse For Folder ?<br>owse for folder<br>Desktop<br>Desktop | In Copen<br>Look in: Color Profile<br>Color Profile<br>Color Pro                                                                                                    |
| Destination:<br>C:Document and Settings:<br>My Documents:Adobe RGB<br>Start<br>wse For Folder<br>owse for folder<br>Desktop<br>My Documents<br>Adobe RGB<br>My Pocuments<br>My Music<br>My My Nucles<br>My Videos<br>My Videos<br>My Videos<br>My Videos<br>My Videos<br>My Videos                                                                                                    | Open<br>Look in: Color Profile<br>Color Profile<br>Color Profile                                                                                                    |
| Destination Select folder Use source fo<br>C:Document and Settings My Documents Adobe RGB<br>Start<br>wse For Folder ?<br>owse for folder<br>Desktop<br>My Documents<br>Adobe RGB<br>My Music<br>My Music<br>My Pictures<br>My Videos<br>SEGE<br>My Computer                                                                                                    | Open         Look in:       Color Profile         Profile       Image: Color Profile         Profile       Image: C                                                                                                    |
| Destination Select folder Use source fo<br>C:Document and Settings My Documents Adobe RGB<br>Start<br>wse For Folder ?<br>owse for folder<br>Desktop<br>My Documents<br>Adobe RGB<br>My Music<br>My Music<br>My Pictures<br>My Videos<br>My Videos<br>My Videos<br>My Videos<br>My Videos<br>My Videos<br>My Computer<br>My Network Places<br>Recycle Bin                                                                                                    | Open         Look in:       Color Profile         Profile       Image: Color Profile         Profile       Image: Co                                                                                                    |
| Destination Select folder Use source fo<br>C:Document and Settings My Documents Adobe RGB<br>Start<br>wse For Folder ?<br>owse for folder<br>Desktop<br>Desktop | Open         Look jr:       Color Profile         Pecent       Image: Color Profile         Pecent       Image: Color Profile         Pecent       Image: Color Profile         Pecent       Image: Color Profile         Pecent       Image: Color Profile         Pecent       Image: Color Profile         Image: Color Profile       Image: Color Profile         Image: Color Profile       Image: Color Profile                                                                                                    |
| Destination Select folder Use source fo<br>C:Document and Settings My Documents Adobe RGB<br>Start<br>wse For Folder ?<br>owse for folder<br>Desktop<br>My Documents<br>Adobe RGB<br>My Music<br>My Music<br>My Pictures<br>My Videos<br>RGB<br>Updater 5<br>My Computer<br>My Network Places<br>Recycle Bin<br>Article 28<br>Articles                                                                                                    | Open<br>Look in: Color Profile<br>Pecent<br>Desktop<br>My Documents<br>My Computer<br>My Network<br>Places<br>File game:<br>Files of type: Settings Files ("set;"iptc;"nar;"nca;"r                                                                                                    |
| Destination Select folder Use source fo<br>C:Document and Settings My Documents Adobe RGB<br>Start<br>wse For Folder ?<br>owse for folder<br>Desktop<br>My Documents<br>Adobe RGB<br>My Music<br>My Pictures<br>My Pictures<br>My Videos<br>RGB<br>My Pictures<br>My Computer<br>My Computer<br>My Network Places<br>Recycle Bin<br>Article 28<br>Articles                                                                                                    | Open   Look in:   Color Profile   Pecent   Pesktop   Desktop   My Documents   My Computer   My Network   Places   File game:   Files of type:   Settings Files ("set;"iptc;"nar;"ncs;"r                                                                                                    |

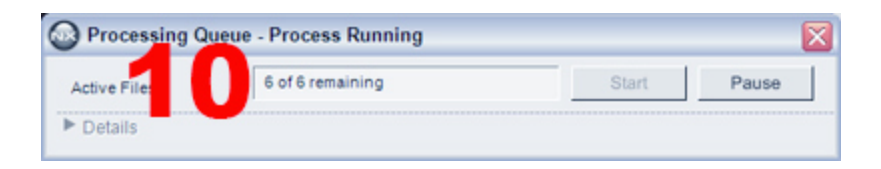

Click on the "Details Arrow" to view the detailed progress window.

| Files                           | 5 of 6 remaining          |                  | Start          | Pause            |
|---------------------------------|---------------------------|------------------|----------------|------------------|
| Detail                          |                           |                  |                |                  |
| current task                    | Done                      |                  | 14             | E SIS            |
|                                 |                           |                  | 17             |                  |
|                                 |                           |                  | 1400           | - and the second |
| Queued Log                      | Type                      |                  |                |                  |
|                                 | 1966                      |                  |                |                  |
| I▲ DSC_5139.JPG                 | waiting                   |                  |                |                  |
| SC_5145.JPG                     | Waiting                   |                  |                |                  |
| SC_5161.JPG                     | Waiting                   |                  |                |                  |
|                                 |                           |                  |                |                  |
|                                 |                           |                  |                |                  |
|                                 |                           |                  | Cle            | ar from list     |
| Destination:                    | Select folder             | ⊖ Use so         | urce folder    |                  |
| Browse                          | C:\Documents and Settings | A My Doour       | ments\sRGB\    |                  |
| File name                       | C Rename                  | Use so           | urce file name |                  |
| Edit                            | 1                         |                  |                |                  |
| Select File format:<br>Advanced | *.nef                     | -                |                |                  |
| Use Compressio                  | n                         |                  |                |                  |
| Embed ICC Profi                 | le                        |                  |                |                  |
|                                 |                           |                  |                |                  |
| Cincentration                   |                           |                  | - 4            |                  |
| Close when done                 | ♥ Not                     | ity when complet | ea             |                  |
|                                 |                           |                  |                |                  |
|                                 | 2                         |                  |                |                  |
|                                 |                           |                  |                |                  |

Step 6 - Confirm the color profile of the converted images.

OK

1) Open the "post-processing" sRGB folder to which converted images were saved from the File Directory.

2) Open the Browser.

3) Double-click one of the converted images to open it.

4) Confirm that color profile displayed at the bottom left of the image window is Nikon sRGB 4.0.0.3001.

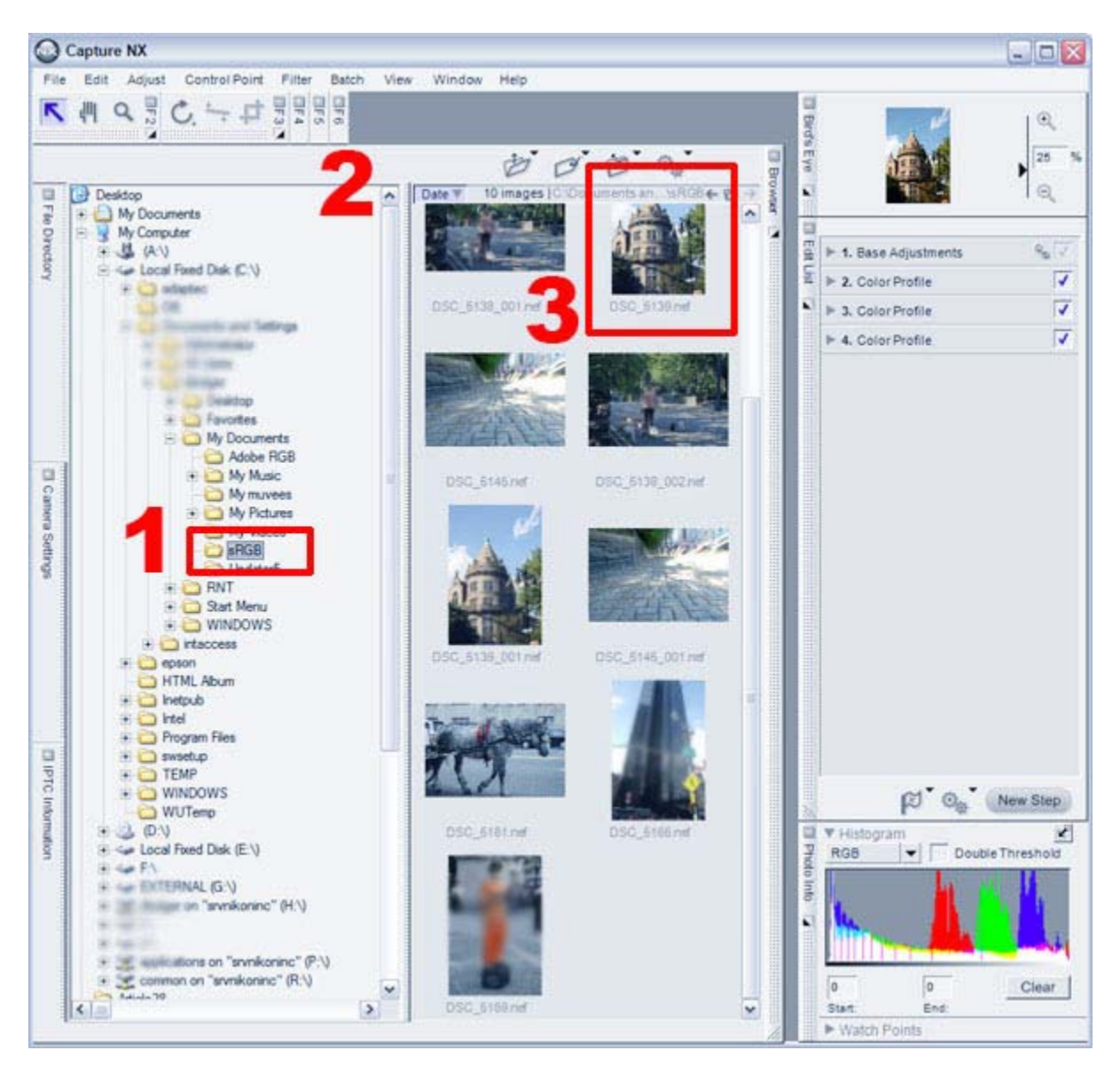

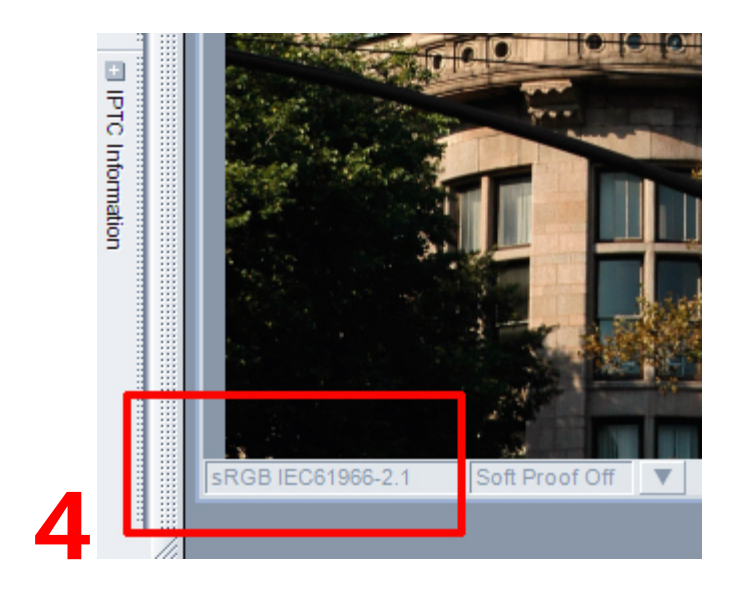